# Инструкция по регистрации в TWITTER

**Twitter** – третья по величине социальная сеть в мире с многомиллионными пользователями. Основная идея сервиса – микроблоги. Пользователи могут создавать небольшие (до 140 знаков) текстовые сообщения (tweets), которые появляются в профиле пользователя и могут быть прочитаны его последователями (followers). Сервис очень удобен для оперативного общения.

Процесс регистрации в Твиттере простой. Для начала регистрации в Твиттере вам понадобится ввести ваш адрес электронной почты. Если он у вас уже имеется, то переходим непосредственно к регистрации, если нет, то перед регистрацией нужно будет зарегистрировать себе e-mail на любом почтовом сервисе.

New to Twitter? Easy, free, and instant updates. Get access to the information that interests you most.

#### Шаг первый.

Для начала <u>идем сюда - http://twitter.com.</u>

Далее выполняем действия, которые предлагают там сделать. В правом верхнем углу вы увидите приглашение зарегистрироваться, либо войти, когда аккаунт уже есть (форма с надписью жирным шрифтом «Впервые в

Твиттере ? Присоединяйтесь»). Ну так как аккаунта у вас еще нет, то нажмите Sign Up.

### Шаг второй.

Следующее что нужно будет сделать, это заполнить предлагаемые графы, в которых нужно указать полное имя (хотите свою фамилию, либо ник), потом собственно ник в Твиттере (username), если оно будет занято, то вам предложат подобрать другое.

Дальше вводим пароль и почтовый ящик, на который придет подтверждение о регистрации. Ставим галочку в самом низу (см.пример ниже). Если есть желание, чтобы к вам на почту приходило письмо каждый раз, когда кто-то добавит вас в число друзей, то может выбрать опцию **Let others find me by my email adress**, но чаще всего этого не делают, чтобы потом не тратить время на чистку почтового адреса от «мусора» из-за большого количества спама.

| Пример заполнения формы:  |                                                                                                    |          |  |  |  |  |  |
|---------------------------|----------------------------------------------------------------------------------------------------|----------|--|--|--|--|--|
| Full name                 | Anton                                                                                                    | 🖌 ok     |  |  |  |  |  |
|                           | Your full name will appear on your public profile                                                                                                    |          |  |  |  |  |  |
| Username                  | medicuser                                                                                                    | 🖌 ok     |  |  |  |  |  |
|                           | Your public profile: http://twitter.com/ medicuser                                                                                                    |          |  |  |  |  |  |
| Password                  | •••••                                                                                                    | ✓ Strong |  |  |  |  |  |
| Email                     | medicuser@yandex.ru                                                                                                    | 🥪 ok     |  |  |  |  |  |
| 'İCƏ Printable<br>version | Let others find me by my email address<br>Note: Email will not be publicly displayed<br>Chrough the services, or other information. The type<br>extent of advertising by Twitter on the Services are<br>to change. In consideration for Twitter granting you<br>and use of the Services, you agree that Twitter and<br>party providers and partners may place such advertis<br>By clicking on "Create my account" below, you are agreeing to the Ter<br>above and the Privacy Policy.<br>Create my account |          |  |  |  |  |  |
|                           | I want the inside scoop—please send me email updates!                                                                                                    |          |  |  |  |  |  |

Имя пользователя – псевдоним (Username) может содержать латинские буквы и цифры. Длина имени пользователя должна быть не более 15 знаков. Если указанное вами имя занято в Твиттере, справа от него вы увидите перечеркнутый символ и надпись красным шрифтом «Это имя уже занято!».

В этом случае нужно придумать другое имя. Подсказкой могут служить рекомендации Твиттера – имена, которые свободны на этом сервисе и могут вам подойти. После ввода всех данных убедитесь, что справа от них стоят галочки зеленого цвета. Это значит, что вы заполнили поля правильно. Затем нажмите на кнопку «Создать учетную запись» (*Greate my account*).

Нажмите на кнопку «**Greate my account**». Теперь остается правильно ввести каптчу (2 слова на английском языке в рамке ниже). Просто наберите два слова, которые будут на изображении. Если слова трудно разобрать обновите комбинацию слов, нажав справа кнопочку с круглыми стрелками и текстом «*Get two new words*».

| mas Facher | Can't read this?      |
|------------|-----------------------|
| was Facher | Powered by reCAPTCHA. |

Нажимаем кнопку «Finish».

### Шаг третий. Подтверждение регистрации.

Finish

Теперь, все что осталось сделать, это зайти на почтовый ящик, который вы указывали и подтвердить регистрацию. Для этого вам необходимо открыть письмо, которое вам придет и перейти по предлагаемой ссылке.

#### На этом регистрация в Твиттере практически завершена.

Твиттер после регистрации предлагает вам сделать 4 шага – по поиску друзей и т.д.. Можете сразу все пропустить и приступить к настройке Твиттера.

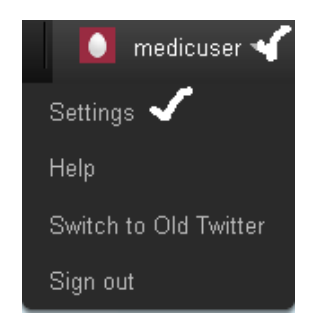

## Настройка Твиттера после регистрации

Зайдите в раздел Settings вашего аккаунта — в правом верхнем углу нажмите на аккаунт, и выберете в выпадающем меню Settings. Там в предлагаемом меню выберите Notices и снимите все галочки. Если вы хотите, чтобы к вам приходили письма всякий раз, когда кто-то на вас подпишется, либо отправить личное сообщение, можете этого не делать. Но обычно все галочки нужно снять и нажать **Save**.

| Account                                                       | Password  | Mobile                                                | Notices | Profile | Design | Connections |  |
|---------------------------------------------------------------|-----------|-------------------------------------------------------|---------|---------|--------|-------------|--|
| _                                                             |           |                                                       |         |         |        |             |  |
| New Follower Emails: 🔲 Email when someone starts following me |           |                                                       |         |         |        |             |  |
| Direct Tex                                                    | t Emails: | Email when I receive a new direct message             |         |         |        |             |  |
| Email Nev                                                     | vsletter: | I want the inside scoop—please send me email updates! |         |         |        |             |  |
|                                                               |           | Save                                                  |         |         |        |             |  |

Следующее что вы можете сделать после регистрации – это настроить свой профайл: выбираете **Profile**, там вы сможете поменять аватар, что-то написать о себе (**Bio**). В разделе **Design** можно изменить дизайн своего Твиттера загрузив любой доступный шаблон, либо перейдя на **Change background image** загрузить свой собственный шаблон.

В основном после указанных действий вы сможете приступить к работе в социальной сети Твиттер с учетом рекомендаций, данных в книге Грабового Г.П. «Методы продвижения произведений Григория Грабового в социальных сетях интернет».